## **Create an Account on the Quality Matters Website**

Last Modified on 03/30/2022 8:39 am CDT

## **Creating an Account on the Quality Matters Website**

- 1. Go to www.qualitymatters.org.
- 2. Scroll to the bottom of the screen to locate the gray footer area.
- 3. Under the Login column, choose **MyQM**.

| Login        |  |
|--------------|--|
| MyQM         |  |
| QM Classroom |  |
| Site Admin   |  |
|              |  |

4. On the myQM Sign In page, enter your "@lonestar.edu" email address in the first box then select the "No, I am new here" option.

| SIGN IN<br>What is your email address? |               |              |
|----------------------------------------|---------------|--------------|
| My email address is:                   | @lonestar.edu |              |
| Do you have a MyQM password?           |               |              |
| No, I am new here.                     |               |              |
| Yes, I have a password:                |               |              |
|                                        |               | Forgot Passw |
| SIGN IN                                |               |              |

5. On the next screen, fill in the required fields with your information. For Institution/Organization, be sure to select **"Lone Star College System-TX"**. This will ensure you can view and register for QM sessions offered by Lone Star College facilitators.

| MyQIM - Oser Account Creatio                                                                                                    |                                                                                                    |  |
|----------------------------------------------------------------------------------------------------|----------------------------------------------------------------------------------------------------|--|
| PERSONAL INFORMATION                                                                                                    |                                                                                                    |  |
| Please tell us a little about yourself.                                                                                                    |                                                                                                    |  |
| * Email Address:                                                                                                    | @lonestar.edu                                                                                                    |  |
| * First Name:                                                                                                    | Peter                                                                                                    |  |
| * Last Name:                                                                                                    | Pan                                                                                                    |  |
| * Institution/Organization: You must<br>enter at least 3 characters of the<br>institution name, then select your<br>institution from the list. | Lone Sta<br>Daingerfield-Lone Star Isd-TX<br>Lone Star College System-TX                                                          |  |
| * Password:<br>* Confirm Password:<br>QM Emails:                                                                                               | Lone Star EI-TX<br>Lone Star EI-TX<br>Lone Star Elementary School-CO<br>Lone Star Elementary School-FL<br>Lone Star Elementary-CA |  |
| In order to verify that you are a real person                                                                                                  | Lone Star Elementary-TX<br>Lone Star Elementary-TX<br>Lone Star Es-OK                                                             |  |
| Create Account                                                                                                    | Lone Star Undivided High School-CO<br>Lone Star-OK                                                                                |  |

6. When finished, click the **Create Account** button. You will receive an email confirmation.

With your myQM account, you are able to access areas of the myQM site available with our Quality Matters membership. After initial account creation, you may need to log out and log back in to view the available site areas.